## 关于教务管理系统学生用户密码忘记重置的方法

教务管理系统学生用户密码遗忘可通过以下方式重置密码:

1. 进入教务管理系统, 点击"忘记密码"

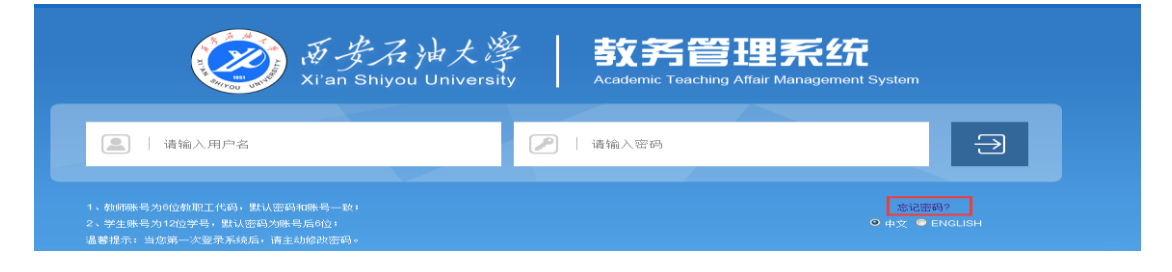

2. 在下图中输入学生用户默认邮箱为: <u>学号@tumail.xsyu.edu.cn</u>,留学生邮 箱账号信息请咨询留学生管理部门。

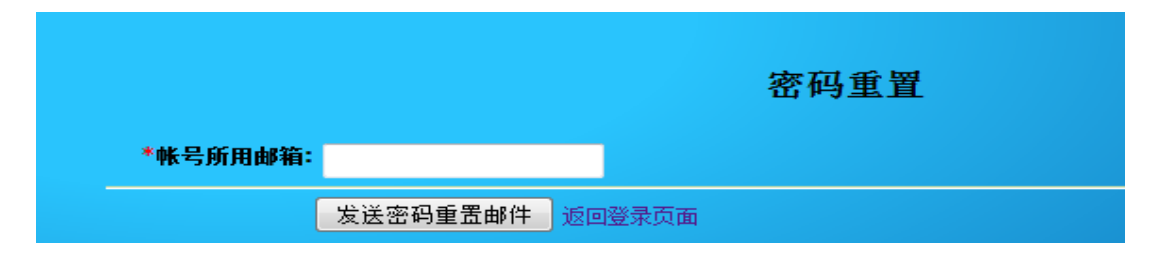

3. 登录邮箱: <u>http://mail.xsyu.edu.cn</u>, 登录后选择邮箱后缀为
@stumail.xsyu.edu.cn, 用户默认账号:本人学号,用户默认密码: 身份证后8
位,如果后8位的首位是0,则输入后7位,后8位中带有字母,字母为大写。

学生邮箱使用过程中如有问题,请联系信息中心: 029-88382519,

 $029{-}88382520\,{\scriptstyle \circ}$ 

4. 进入邮箱后点击验证邮件里的"密码重置"链接,重新设置新密码即可。

|          |    |    | 重置密码              |
|----------|----|----|-------------------|
| * 新密码:   |    |    | 新密码至少6位,必须包含字母和数字 |
| * 重复新密码: |    |    |                   |
|          | 重置 | 提交 |                   |
|          |    |    |                   |